## Οδηγίες σύνδεσης vpn για Ubuntu 16.10

Βήμα 1°:

Ανοίξτε το terminal

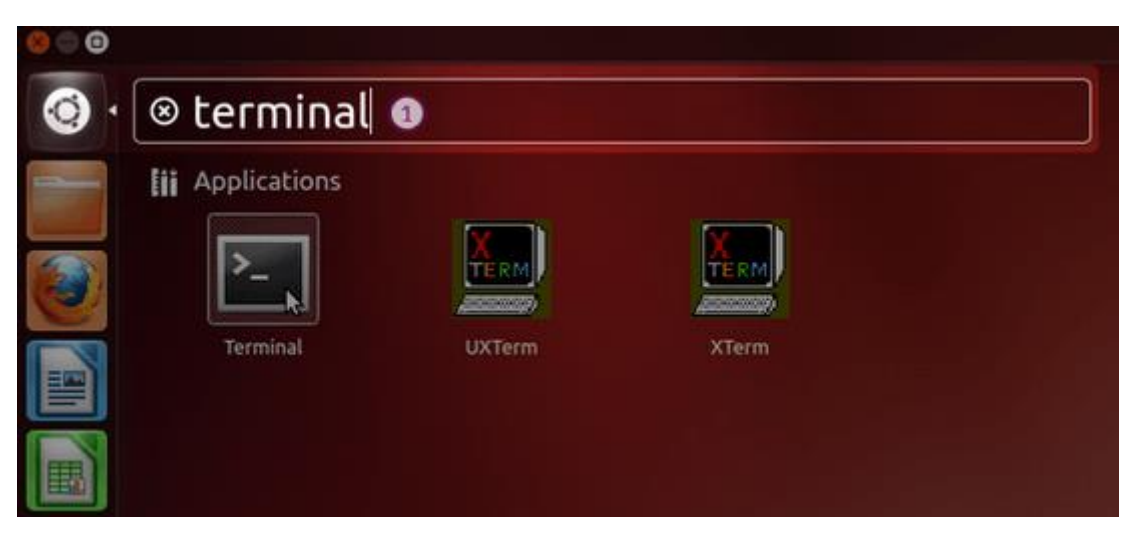

Βήμα 2°:

Μέσα στο terminal εκτελέστε τις παρακάτω εντολές με τη σειρά

sudo add-apt-repository ppa:nm-l2tp/network-manager-l2tp sudo apt-get update sudo apt-get install network-manager-l2tp-gnome

Βήμα 3°:

Επιλέξτε το εικονίδιο της σύνδεσης δικτύου και στη συνέχεια πατήστε «Edit Connections»

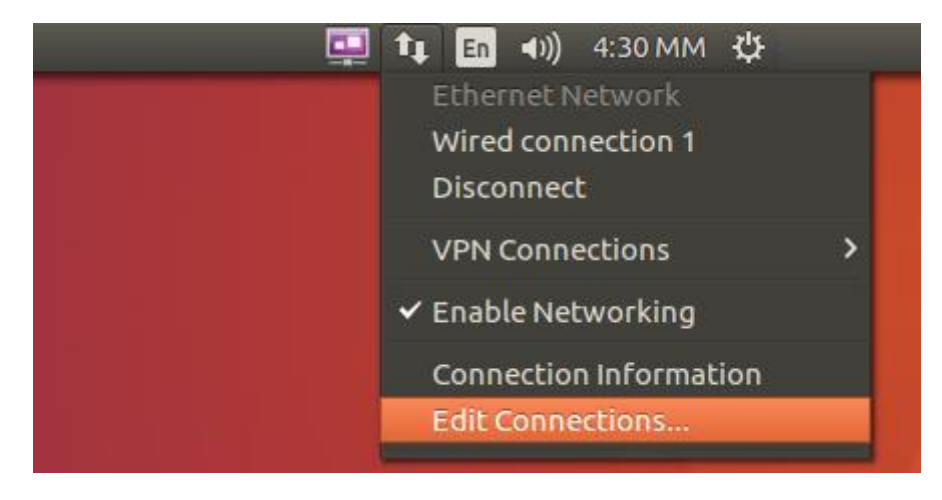

Βήμα 4°:

Στο παράθυρο που εμφανίζεται (*Network Connections*) πατήστε το κουμπί Add.

| 😣 🖨 🗊 Network Conne | ections       |        |
|---------------------|---------------|--------|
| Name                | Last Used 🔺   | Add    |
| - Ethernet          |               | Edit   |
| Wired connection 1  | 3 minutes ago | Edit   |
|                     |               | Delete |
|                     |               |        |
|                     |               |        |
|                     |               |        |
|                     |               |        |
|                     |               |        |
|                     |               |        |
|                     |               | Class  |
|                     |               | Close  |

Βήμα 5°:

Στο νέο παράθυρο επιλέξτε «Layer 2 Tunneling Protocol L2TP» και πατήστε το κουμπί «Create...»

| 8 |                                                                                                    |  |  |  |  |
|---|----------------------------------------------------------------------------------------------------|--|--|--|--|
| 0 | Choose a Connection Type                                                                                                    |  |  |  |  |
|   | Select the type of connection you wish to create.                                                                                                    |  |  |  |  |
|   | If you are creating a VPN, and the VPN connection you wish to create does not appear in the list, you may not have the correct VPN plugin installed. |  |  |  |  |
|   | Layer 2 Tunneling Protocol (L2TP)                                                                                                    |  |  |  |  |
|   | Compatible with Microsoft and other L2TP VPN servers.                                                                                                |  |  |  |  |
|   | Cancel Create                                                                                                    |  |  |  |  |

Βήμα 6°:

Στη συνέχεια συμπληρώστε τα στοιχεία ως εξής:

Connection name: Ionio

Username: <To username που έχετε στο ίδρυμα>

Password: <To password που έχετε στο ίδρυμα>

| 😣 🖻 🗉 Editing Ionio             |
|---------------------------------|
| Connection name: Ionio          |
| General VPN IPv4 Settings       |
| General                         |
| Gateway: vpn.ionio.gr           |
| Optional                        |
| User name: myusername           |
| Password:                       |
| Show password                   |
| NT Domain:                      |
| 🄀 IPsec Settings 🄀 PPP Settings |
| Export Cancel Save              |

Βήμα 7°:

Πατήστε το κουμπί «IPsec Setting» και επιλέξτε το «Enable IPsec tunnel to L2TP host». Στο πεδίο Pre-shared key πληκτρολογήστε «ionio» και πατήστε το κουμπί «OK».

| SO Editing Ionio                                                                                                    |
|----------------------------------------------------------------------------------------------------|
| Connection name: Ionio                                                                                                    |
| G 🛞 🗊 L2TP IPsec Options                                                                                                    |
| Contemporary Contemporary Conte |
| General                                                                                                    |
| Gateway ID:                                                                                                    |
| Pre-shared key:                                                                                                    |
| • Advanced                                                                                                    |
|                                                                                                    |
|                                                                                                    |
|                                                                                                    |
|                                                                                                    |
| Cancel OK                                                                                                    |
| Export Cancer save                                                                                                    |

Βήμα 8°:

Στα επόμενα παράθυρα πατήστε «Save» και «Close».

Η σύνδεση είναι έτοιμη. Μπορείτε πλέον να συνδεθείτε πατώντας στο εικονίδιο του δικτύου και από εκεί «VPN Connections» -> «Ionio».

|               | t En III) 4:49 MM ↓<br>Ethernet Network<br>Wired connection 1<br>Disconnect |   |
|---------------|-----------------------------------------------------------------------------|---|
| Ionio         | VPN Connections                                                             | > |
| Configure VPN | ✓ Enable Networking                                                         |   |
|               | Connection Information<br>Edit Connections                                  |   |